- Assign specific group booking to internal user, tour leader or escort who can only perform online check in.
- Search, select RLOC from result and assign to tour leader.
- Tour leader sign in to CXagents.com, search RLOC when departure flight is ready for check in. All fare related information is hided and restricted to access other functionalities and applications in CXA.

#### Steps

 Travel agent admin user or CX admin user: Retrieve Agent profile > User role & site accessibility > Group Management > Online check-in (*uncheck Group booking*)

| (  | JSET TOLE<br>Select use<br>• Gener | e & site accessibility<br>r role<br>ral user (i) | / Advance user 🚺 | )                 |
|----|------------------------------------|--------------------------------------------------|------------------|-------------------|
| \$ | Select site                        | accessibility                                    |                  |                   |
|    |                                    | Site accessibility                               |                  |                   |
|    | $\checkmark$                       | Basic site content                               |                  |                   |
|    |                                    | Faresheet                                        |                  |                   |
|    |                                    | Fare quoterequest                                |                  |                   |
|    |                                    | Service request                                  |                  |                   |
|    | $\checkmark$                       | [Group Management]                               |                  |                   |
|    |                                    |                                                  | Group booking    | ✓ Online check-in |

2. TA site: Group management > Assign group check-in access right > search RLOC(s)

| CATHAY PACIFIC Cathay Ager                                                                                    | nts                                                            |                                                                                    |                                                                                                    | ×                                  | Inbox ( | OLGM | Sign out | а,     |        |
|----------------------------------------------------------------------------------------------------|----------------------------------------------------------------|------------------------------------------------------------------------------------|----------------------------------------------------------------------------------------------------|------------------------------------|---------|------|----------|--------|--------|
| News Fares & Service F                                                                                        | Request                                                        | Group management                                                                   | Policies and Procedures                                                                                                    | 6                                  | Experi  | ence |          | Suppor | t      |
| Assign group check-in access right<br>Assign group booking to designated agent to<br>perform online check-in. | Manage grou<br>Add, edit and re<br>assigned to link<br>manage. | up ID<br>emove group identifier. Group ID is<br>k up multiple bookings for user to | Booking summary<br>View, search and manage group booking(s<br>submitting passenger and fare information<br>downloading documents and performing o<br>in. | s) including<br>n,<br>online check |         |      |          |        |        |
| Assign group check-                                                                                           | -in acces                                                      | ss right                                                                           |                                                                                                    |                                    |         |      |          |        |        |
|                                                                                                    |                                                                |                                                                                    |                                                                                                    |                                    |         |      |          |        |        |
| First flight date (DDMMMYYYY)                                                                                 |                                                                | Origin                                                                             | -                                                                                                    | Destination                        |         |      |          |        | $\sim$ |
| RLOC                                                                                                    |                                                                | Group ID                                                                           |                                                                                                    | Search                             |         |      |          |        |        |

3. Select RLOC(s) > click Assign RLOC to agent

| Sea   | Search result(s) for <b>"First flight date (DDMMMYYYY) : 21Apr2021"</b> |   |          |    |                 |                     |           |                           |             |    |                    |      |
|-------|-------------------------------------------------------------------------|---|----------|----|-----------------|---------------------|-----------|---------------------------|-------------|----|--------------------|------|
|       |                                                                         |   |          |    |                 |                     |           |                           |             |    | Delete RLOC assign | ment |
| 1 - 6 | of <b>6</b> booking(s)                                                  |   |          | L  |                 |                     | Sh        | owing <b>20</b>  40 60 bo | oking(s)    |    |                    |      |
|       | RLOC                                                                    | ¢ | Group ID | \$ | Flight Number 💲 | First flight date 🔺 | Origin    | ¢                         | Destination | \$ | Assigned agent     | \$   |
|       | 5356XW                                                                  |   | -        |    | CX564           | 21Apr2021           | HKG 08:10 |                           | TPE 10:05   |    | -                  |      |
|       | 53I5UU                                                                  |   | -        |    | CX450           | 21Apr2021           | HKG 09:50 |                           | TPE 11:50   |    | -                  |      |
|       | 53IZL2                                                                  |   | -        |    | CX450           | 21Apr2021           | HKG 09:50 |                           | TPE 11:50   |    | -                  |      |
|       | 53HAM9                                                                  |   | -        |    | CX450           | 21Apr2021           | HKG 09:50 |                           | TPE 11:50   |    | -                  |      |
|       | 53E9I5                                                                  |   | -        |    | CX312           | 21Apr2021           | HKG 17:00 |                           | PEK 20:25   |    | -                  |      |
|       | 53H4E4                                                                  |   | -        |    | CX312           | 21Apr2021           | HKG 17:00 |                           | PEK 20:25   |    | -                  |      |

To delete the assignment, click Delete RLOC assignment, click Delete to save the record.

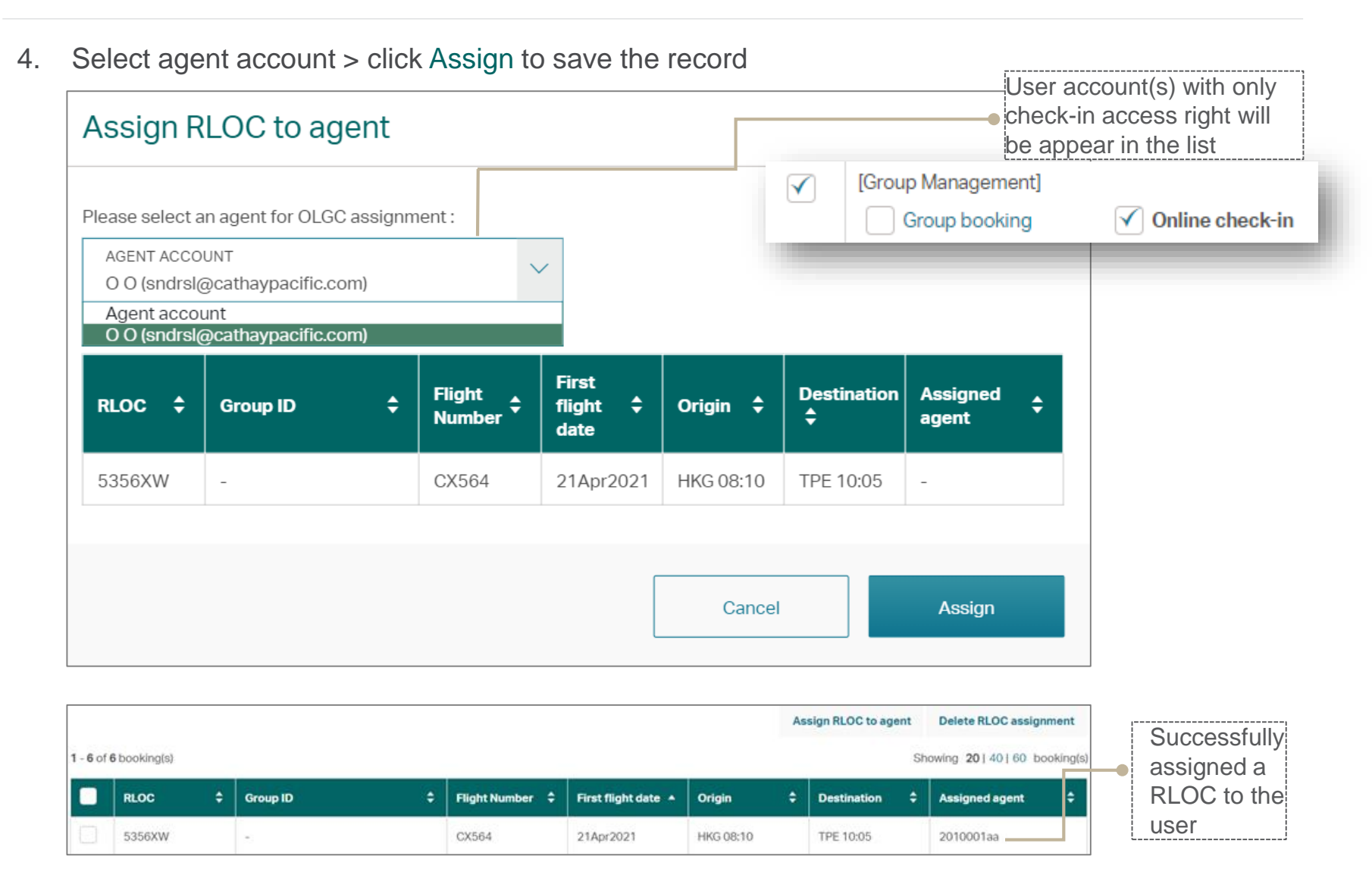

- After successful logged-in, user whom with only OLGC access right will divert to booking summary page,
- System will return "You do not have permission to access this application" when user access other application(s).

| News Fares & Service Request Group manage                 | jement >                            | CATHAY PACIFIC Cathay Agents                                                                                                    |  |  |  |  |  |  |  |  |
|-----------------------------------------------------------|-------------------------------------|----------------------------------------------------------------------------------------------------|--|--|--|--|--|--|--|--|
| Booking summary                                           | N                                   | News Fares & Service Request Group management Policies and Procedures Experience Suppor                                                                                   |  |  |  |  |  |  |  |  |
| You may search current booking(s) by following option(s). | Yo                                  | ou do not have permission to access this application                                                                                                    |  |  |  |  |  |  |  |  |
| Search by                                                 | В                                   | Back to homepage                                                                                                    |  |  |  |  |  |  |  |  |
| RLOC                                                      |                                     |                                                                                                    |  |  |  |  |  |  |  |  |
| Search                                                    |                                     |                                                                                                    |  |  |  |  |  |  |  |  |
| BOOKING SUMMARY<br>Search results                         |                                     | <ul> <li>No search result when:</li> <li>User search a non-assigned RLOC;</li> <li>The assigned RLOC's first departure flight has not fall-in check-in window;</li> </ul> |  |  |  |  |  |  |  |  |
| Search by                                                 | "RLOC : 5315UU" . Please try again. | <ul> <li>The assigned RLOC has not been ticketed</li> </ul>                                                                                                    |  |  |  |  |  |  |  |  |
|                                                           |                                     |                                                                                                    |  |  |  |  |  |  |  |  |

| BOOKING SUMMARY<br>Search results    |                                                                                   |                                                                             |           |                   |        |                            | C Refresh bookings |  |  |
|--------------------------------------|-----------------------------------------------------------------------------------|-----------------------------------------------------------------------------|-----------|-------------------|--------|----------------------------|--------------------|--|--|
| Search by<br>Reset<br>RLOC<br>532NTZ | Search result(s<br>1 - 1 of 1 booking(<br>532NTZ (<br>Flight itiner<br>Flight ro. | s) for <b>"RLOC : 53</b><br>s)<br>Group size <b>5</b><br>ary<br>Flight date | 32NTZ"    | Arrival           | Status | Showing 5   10   15 bookin |                    |  |  |
| Search                               | CX408                                                                             | 18Apr2021                                                                   | HKG 22:50 | TPE 00:40 +1      | нк     | Economy                    | Check-in           |  |  |
|                                      | CX467                                                                             | 20Apr2021                                                                   | TPE 15:20 | HKG 17:20         | нк     | Economy                    | Check-in           |  |  |
|                                      | Services                                                                          | d e-Ticket                                                                  | (iii) V   | iew check-in summ | ary    |                            |                    |  |  |

The assigned RLOCs will be displayed when departure flight is ready for check-in.

After successful checked-in, user is enable to;

- Cancel check-in
- Change seat
- Download e-ticket
- View/download check-in itinerary

| BOOKING SUMMARY<br>Search results |                                       |                                 |           |                   |        |         | C Refresh booking        |
|-----------------------------------|---------------------------------------|---------------------------------|-----------|-------------------|--------|---------|--------------------------|
| Search by                         | Search result(s<br>1 - 1 of 1 booking | :) for <b>"RLOC : 53</b><br>(s) | 32NTZ"    |                   |        |         | Showing 5 10 15 booking( |
| RLOC<br>532NTZ                    | 532NTZ (                              | Group size <b>5</b>             | Departure | Antical           | Status | Cabia   | Olashi jashiya           |
| Search                            | CX408                                 | 18Apr2021                       | HKG 22:50 | TPE 00:40 +1      | HK     | Economy | Cancel check-in          |
|                                   | CX467                                 | 20Apr2021                       | TPE 15:20 | HKG 17:20         | нк     | Economy | Check-in                 |
|                                   | Services                              | ıd e-Ticket                     |           | iew check-in sumn | ary    |         |                          |